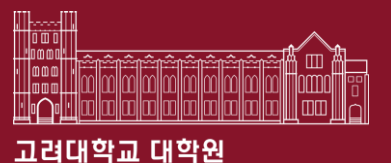

## How to get a Certificate of Completion of Compulsory Education for Foreign Students

Graduate School of Korea University 2023. 03.

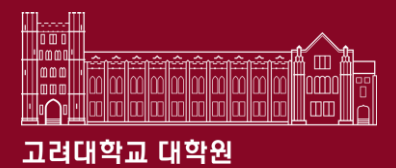

## Contents

#### **1. Sexual Violence Prevention Education**

- $\checkmark \quad \text{How to Apply}$
- $\checkmark$  Proof of Completion  $\rightarrow$  Scholarship application document

#### 2. Understanding Korean Laws and Regulations Education

- $\checkmark \quad \text{How to Apply}$
- $\checkmark \quad \text{Proof of Completion} \rightarrow \text{Scholarship application document}$

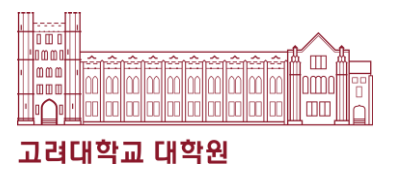

1. 블랙보드(Black board) 접속 (https://kulms.korea.ac.kr/)

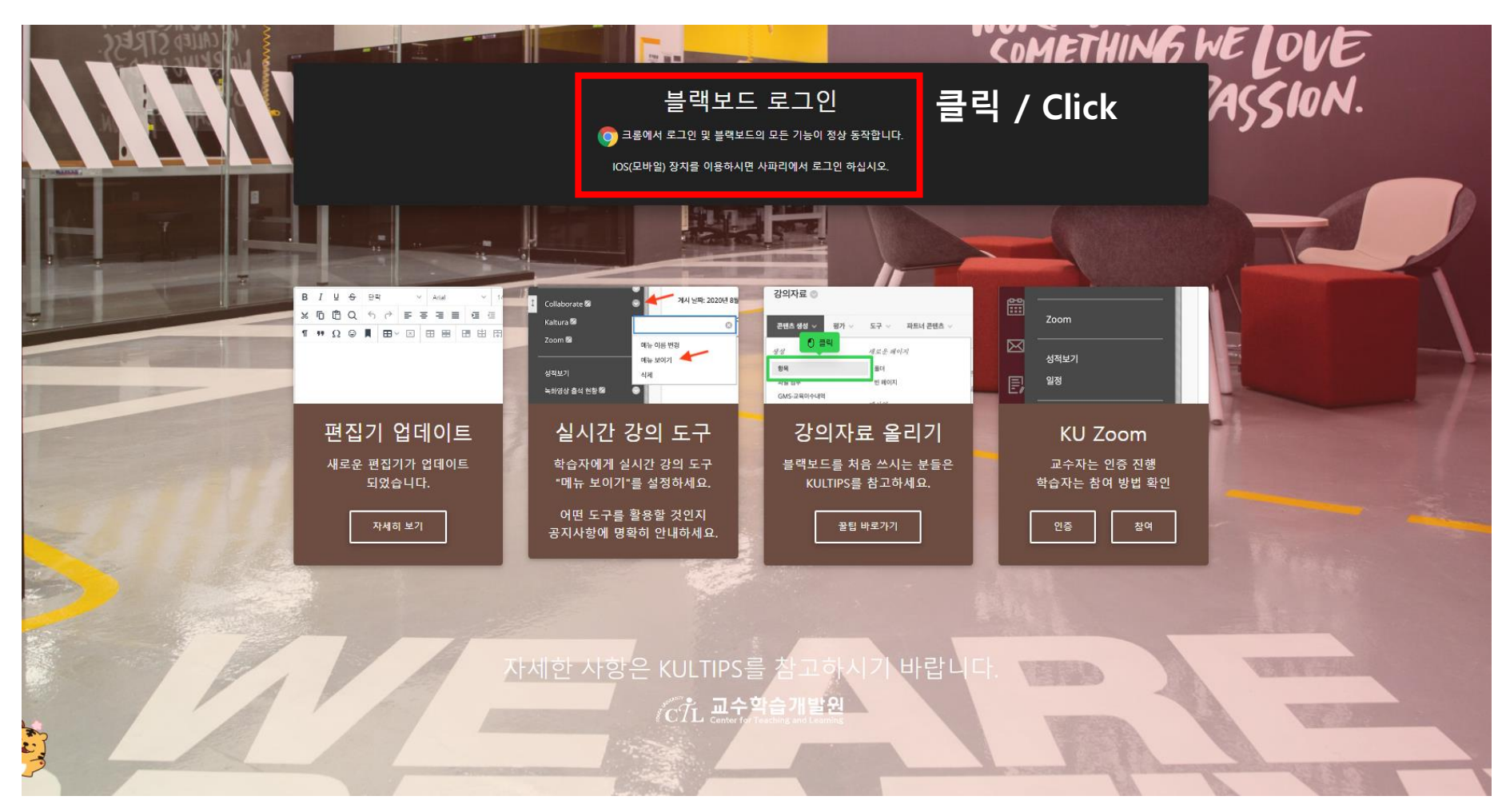

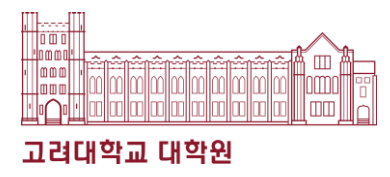

#### 2. Sign in

| [약고<br>Vietsary |                                                          |
|-----------------|----------------------------------------------------------|
| KOREA           | KULMS에 로그인하세요<br><sup>학습관리시스템</sup>                      |
|                 | 통합로그인 이외<br>                                             |
| 1905            | 성글 아이디(포털시스템)                                            |
|                 | 에 있는 것이 있는 비밀번호<br>이 이 이 이 이 이 이 이 이 이 이 이 이 이 이 이 이 이 이 |
| LIBERTAS        | 로그인 Click                                                |
| VERITAS         | 비밀번호를 잊으셨습니까?                                            |
|                 |                                                          |

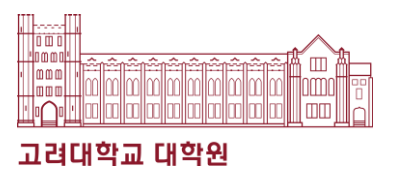

#### 3. Click "안내페이지"

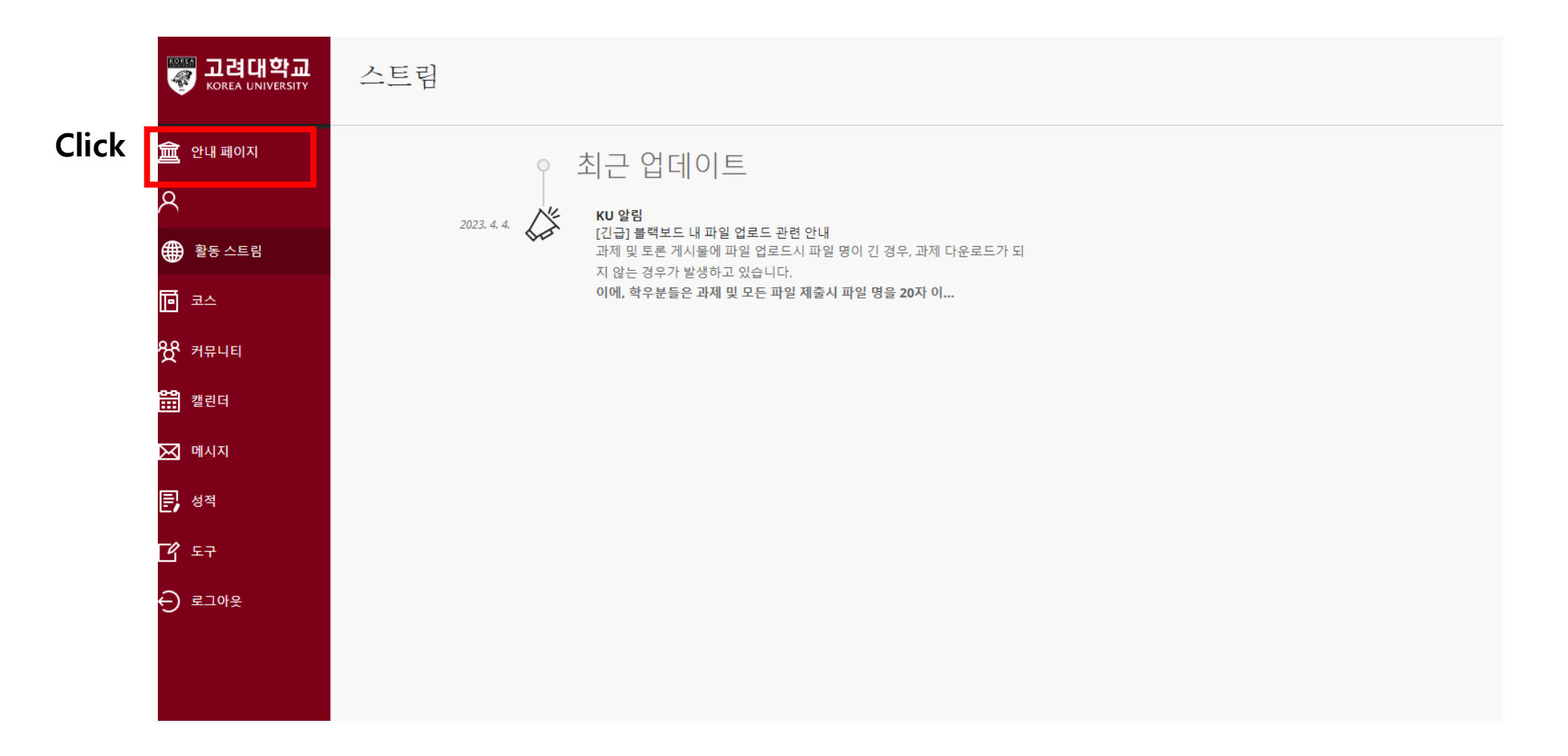

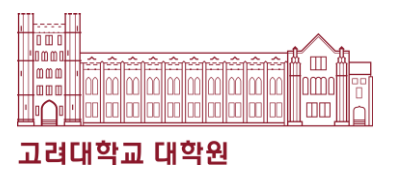

#### 4. Click "2023년도 법정의무 및 교내권장교육"

| <mark>좋 고려대학교</mark><br>KOREA UNIVERSITY | STAND IN THE REAL PROPERTY OF THE REAL PROPERTY OF | A CONTRACT |
|------------------------------------------|----------------------------------------------------------------------------------------------------|------------|
| 童 안내 페이지                                 | KOREA UNIVERSITY LMS                                                                                                    | en la      |
| 8                                        | ERIT                                                                                                    |            |
| 🌐 활동 스트림                                 | 긴급 공지                                                                                                    |            |
|                                          | [긴급] 블랙보드 내 파일 업로드 관련 안내                                                                                                    |            |
| 发 커뮤니티                                   | 과제 및 토론 게시물에 파일 업로드시 파일 명이 긴 경우, 과제 다운로드가 되지 않는 경우가 발생하고 있습니다.                                                                                                    |            |
| 2017                                     | 이에, 학우분들은 과제 및 모든 파일 제출시 파일 명을 20자 이내(공백포함)로 업로드 부탁드립니다.<br>빠르게 개선 될 수 있도록 최선을 다하겠습니다.                                                                                                    |            |
| 🖂 메시지                                    |                                                                                                    |            |
| <b>문</b> , 성적                            |                                                                                                    |            |
| 년 도구                                     | [직원] 2023학년도 법정의무 및 교내권장 교육 Click                                                                                                    |            |
| ⊖ 로그아웃                                   | [직원] 2023년도 법정의무 및 교내권장 교육 (01분반 등록하기)                                                                                                    |            |
|                                          | 변정이므 및 고내귀장 고운(고진원) ★모바일 이수시 오류가 발생할 수 있으므로, PC 사용을 권장합니다★                                                                                                    |            |
|                                          | Te Statuty Conductor Education and Recommended Education<br>For Faculy Encliment 프로이지 프로이지 프로이지 프로이지 프로이지 프로이지 프로이지 프로이지                                                                                                    |            |
|                                          | 법정의무교육 튜토리얼 영상 예시                                                                                                    |            |
|                                          |                                                                                                    |            |
| 개인 정보<br>약관                              | KU 온라인 직무교육                                                                                                    | C          |

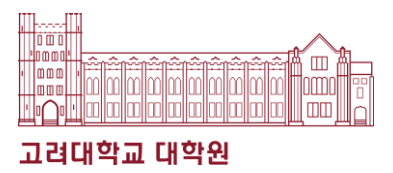

#### 5. Click "클릭"

| [직원] 2023년 법정의무 및 교대                    | 내권장 교육 - 01분반 자가 등록                                                                                         |                |
|-----------------------------------------|----------------------------------------------------------------------------------------------------|----------------|
| 자가 등록                                   |                                                                                                    |                |
| 코스에 등록: [직원] 20<br>교수자:<br>설명:<br>카테고리: | 023년 법정의무 및 교내권장 교육 - 01분반 (20231RKUOE00301)<br>.김현종, .원격교육센터, .노정민, .인권성평등센터, .정승우, .최도희, .유지석<br>교육학:고등교육 |                |
| 시스탭에 반영하려면 4                            | <i>확인을 누르십시오.</i>                                                                                           | নক খথ<br>Click |
|                                         |                                                                                                    |                |

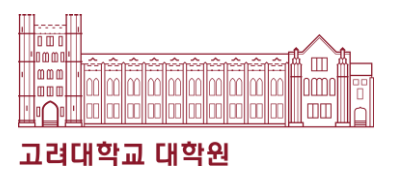

#### 6. Click "코스" and then "법정의무 및 교내권장 교육"

|          | www.<br>장지 그려대학교<br>Korea UNIVERSITY | 코스                                                                |             |      | <b>[1]]</b> 코스 카탈로그 |
|----------|--------------------------------------|-------------------------------------------------------------------|-------------|------|---------------------|
|          | 🏛 안내 페이지                             | < 2023년 1학기 Spring                                                | 현재 <u>-</u> | 코스 🗸 | 예정된코스 🄶             |
|          | 8                                    |                                                                   |             |      |                     |
|          | 🌐 활동 스트림                             | ■         Q         코스 검색         필터         모든 코스 ▼              |             |      | 25 🔻 페이지당 항목 수      |
| 1. Click | 🖸 코스                                 | 2023년 1학기 Spring<br>-                                             |             |      |                     |
|          | 发 커뮤니티                               | 20231RKUOE00301<br>[직원] 2023년 법정의무 및 교내권장 교육 - 01분반 오리지널 코스 화면 보기 | 2 Click     |      |                     |
|          | 2017 캘린더                             | <u>팀티칭 코스</u>   추가정보 🗸                                            |             |      |                     |
|          | 🖂 메시지                                | 2022년 1학기 Spring                                                  |             |      |                     |
|          | 문, 성적                                | 2021HRD01<br>KU 온라인 적무교육 - 01분반 오리지널 코스 화면 보기                     |             |      | ☆                   |
|          | <b>년</b> 도구                          | . 남의전   주가 정도 ✔                                                   |             |      |                     |
|          | ⊖ 로그아웃                               |                                                                   |             |      |                     |
|          |                                      |                                                                   |             |      |                     |
|          |                                      |                                                                   |             |      |                     |
|          |                                      |                                                                   |             |      |                     |
|          | 개인 정보<br>약관                          |                                                                   |             |      | Ø                   |

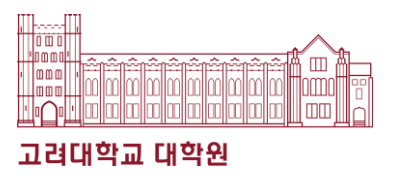

#### 7. Click "인권과 성평등 교육: Human Rights and Gender Equity Education"

| ○ □<br>                                                                                                   |                                                                          |                                                                                          |                                                                               |                     | 시스템                                                    |
|----------------------------------------------------------------------------------------------------|--------------------------------------------------------------------------|------------------------------------------------------------------------------------------|-------------------------------------------------------------------------------|---------------------|--------------------------------------------------------|
| 공지사항: Announcements<br>매인 코스 Main Course<br>▷ 인퀸과 성평등 교육<br>: Human Rights and<br>Gender Equity Education | ★2023년 법정의무교육 및 권장교육 안년<br>계시 날짜: 2023년 5월 10일 수요일 오후 2시 0<br>모바일 시청 시 오 | ᅫ사형★<br><sup>)9분 17초 KST</sup><br>.류가 발생할 수 있으∟                                          | l, PC 사용을 권장합니디                                                               | ł.                  | 작성자: 정재린<br>코스 이종: (직원) 2023년<br>의무 및 교내권장 교육 - c<br>반 |
| ▶ 개인정보보호 교육<br>▷ 청탁금지법 교육                                                                                 | 1. 교육 코스                                                                 | 1다계                                                                                      | 고타계                                                                           | 3다.계                |                                                        |
| ▶ 장애 인식개선 교육:<br>Disability Awareness                                                                     | 인권과 성평등 교육                                                               | 영상 시청(145분)                                                                              | 퀴즈(수료 기준: 30점 이상)                                                             | 교육 이수 내역 인증         |                                                        |
| ▶ 작경 내 괴롭임 경시교육<br>▷ 아동학대예방 교육<br>▶ 저자귀비효 고유                                                              | 개인정보보호 교육                                                                | 영상 시청(45분)                                                                               | 퀴즈(수료 기준: 30점 만점)                                                             | 교육 이수 내역 인중         |                                                        |
| ▶ 시작권도도 표적<br>                                                                                            | 청탁금지법                                                                    | 영상 시청(36분)                                                                               | 퀴즈(수료 기준: 30점 이상)                                                             | 교육 이수 내역 인증         |                                                        |
| 퀴스 성적 확인<br>:Check your grade                                                                             | 장애 인식개선 교육                                                               | 영상 시청(85분)                                                                               | 퀴즈(수료 기준: 30점 이상)                                                             | 교육 이수 내역 인증         |                                                        |
|                                                                                                    | 직장 내 괴롭힘 방지 교육                                                           | 영상 시정(56분)                                                                               | 퀴즈(수료 기준: 30점 만점)                                                             | 교육 이수 내역 인증         |                                                        |
|                                                                                                    | 아동학대 예방 교육                                                               | 영상 시청(51분)                                                                               | 퀴즈(수료 기준: 30점 이상)                                                             | 교육 이수 내역 인증         |                                                        |
|                                                                                                    | 저작권보호 교육                                                                 | 영상 시청(50분)                                                                               | 퀴즈(수료 기준: 30점 이상)                                                             | 교육 이수 내역 인증         |                                                        |
|                                                                                                    | * 반드시 각 단계 별 이수를 완료히<br>* 컨텐츠 접근에 관하여 트래킹을<br>★ 긴급복지신고의무 교육은 교육          | 나야 합니다. '3단계 교육 이수 내역 인증'은 1<br>하고 있으며 100% 시청이 달성되지 않을 시<br>부 안내사항(고등교육정책과-15141,2022.1 | &2단계의 이수를 완료하면 활성화됩니다.<br>, 이수 내역이 취소될 수 있습니다.<br>0.20)에 따라 블랙보드 교육진행이 불가합니다. | (교육실시 방법은 추후 안내 예정) |                                                        |
|                                                                                                    | <b>2</b> . 교육 진행 기간                                                      |                                                                                          |                                                                               |                     |                                                        |

Click

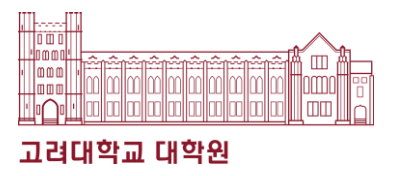

#### 8. Choose a course according to the language you will be taking.

| $\mathbf{v}$ |                                               |                                                    |
|--------------|-----------------------------------------------|----------------------------------------------------|
|              | 〇 🗋<br>[직원] 2023년 법정의무 및 🌧<br>교내권장 교육 - 01분반  | (양양) 성평등 교육<br>Rights and Gender Equity Education  |
| ٩ .          | 공지사항: Announcements                           | [ <u>한국어] 인권과 성평등(4대 폭력 예방 교육)</u>                 |
| €            | 메인 코스 Main Course                             |                                                    |
|              | : Human Rights and<br>Gender Equity Education | [English] Human Rights and Gender Equity Education |
| -            | ▶ 개인정보보호 교육                                   |                                                    |
| R            | ▷ 청탁금지법 교육                                    |                                                    |
| <u>ا</u>     | ▶ 장애 인식개선 교육:<br>Disability Awareness         | [汉语]人权和性别平等教育                                      |
|              | ▶ 직장 내 괴롭힘 방지교육                               |                                                    |
| $\bowtie$    | ▷ 아동학대예방 교육                                   |                                                    |
|              | ▶ 저작권보호 교육                                    |                                                    |
| E, '         | 퀴즈 성적 확인<br>:Check your grade                 |                                                    |
| Ð            |                                               |                                                    |
|              |                                               |                                                    |

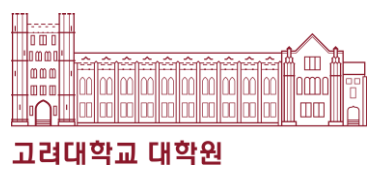

#### 9. Read the Notice and click "Starting 2023 Human Rights and Gender Equity Education"

|          | 공지사항: Announcements<br>                                       | [Notice] 2022 Human Rights and Gender Equity Education                                                                                                    |
|----------|---------------------------------------------------------------|----------------------------------------------------------------------------------------------------|
| I        | 메인 코스 Main Course                                             | 점부된 파일: 🗋 (English) Certification print out guide.pdf (852.083 Kb)<br>🗋 3-6. [Staff] 2023 Human Rights and Gender Equity Legal • Compulsory Education Guide book.pdf (5.701 Mb)                                                                                                    |
| K        | ▷ 인권과 성평등 교육<br>: Human Rights and<br>Gender Equity Education | 1. Education name<br>2023 Human Rights and Gender Equity Legal - Compulsory Education<br>2. Target of education                                                                                                    |
| )        | ▶ 개인정보보호 교육                                                   | Faculty<br>3. Education contents (including educational purpose and legal basis)                                                                                                    |
|          | ▷ 청탁금지법 교육                                                    | Educational purpose<br>- KU has provided Human Rights and Gender Equity Education to all members of KU since 2017 to enhance human rights sensitivity and the perception of gender equity.                                                                                                    |
|          | ▶ 장애 인식개선 교육:<br>Disability Awareness                         | - To respond appropriately and provide necessary information when requested by students for counseling on infringement of sexual self-determination<br>Legal Basis                                                                                                    |
| R        | ▶ 직장 내 괴롭힘 방지교육                                               | <ul> <li>Article 13 of the Act on Equal Employment of Men and Women and Support for Work-Family Balance (Education, etc. on Prevention of Sexual Harassment in the Workplace)</li> <li>Article 30 of the Framework Act on Gender Equality (Prevention of Sexual Violence, Domestic Violence, and Sexual Trafficking Crimes and Prevention of Sexual Harassment)</li> <li>Article 5 of the Act on the Prevention of Encoding and the Prevention of Victime (drucation feed for the prevention of one of prevention of Sexual Harassment)</li> </ul> |
|          | ▷ 아동학대예방 교육                                                   | <ul> <li>Article 5 of the Act on the Prevention of Provincian and the Protection of Victims (education for the prevention of positication)</li> <li>Article 5 of the Act on the Prevention of Sexual Violence and the Protection of Victims (Education, etc. for the Prevention of Sexual Violence)</li> <li>Article 4-3 of the Act on the Prevention of Domestic Violence and the Protection of Victims (Implementation of Education on the Prevention of Domestic Violence)</li> </ul>                                                           |
| 1        | ▶ 저작권보호 교육                                                    | KU Regulation<br>- Full-time faculty: Article 64 of the Regulations on Personnel Management of Teachers (Reasons for Disqualification of Promotion)                                                                                                    |
| 1        |                                                               | <ul> <li>Non-executive teacher: Must be completed once a year.</li> <li>Instructor: Must be completed once during the appointment period.</li> </ul>                                                                                                    |
| 3        | 귀스 상직 확인<br>:Check your grade                                 | 4. Learning contents (Title related to video content, learning time, etc.)<br>Total : 142' 40"                                                                                                    |
| 1        |                                                               | 1) Introduction to Human Rights and Gender Equity Education (6:37")<br>2) Several betracement and exercise networking education Education (6:37")                                                                                                    |
| <b>'</b> |                                                               | <ul> <li>2) Sexual harassment (13 13")</li> <li>- part 1. About sexual harassment (13 13")</li> </ul>                                                                                                    |
|          |                                                               | - part 2. About sexual violence (9' 57")                                                                                                    |
| í        |                                                               | - part 3. About olgital sexual violence (21 27 )<br>- part 4. What we should do 1 (17 4")                                                                                                    |
|          |                                                               | - part 5. What we should do 2 (7' 59")                                                                                                    |
|          |                                                               | 3) Domestic and Dating Violence Prevention Education (40' 35")                                                                                                    |
| ,<br>,   |                                                               | - Domestic Violence Prevention Education (18' 36'')                                                                                                    |
|          |                                                               | During violence revention Education (21.59.)                                                                                                    |
|          |                                                               | 5. Inquiries                                                                                                    |
|          |                                                               | - Contact Us About Content and Certificates                                                                                                    |
|          |                                                               | * Seoul Campus: Human Rights and Gender Equality Center (humanrights@korea.ac.kr)<br>* Seoung Campus: Dainan (human Richts and Center Farith Center (califer 12 Okrean ac.kr)                                                                                                    |
|          |                                                               | <ul> <li>Sejong Campus, sejong Human Rights and Gender Equity Center (Sener I s@Rotea.ac.kr)</li> <li>System Contact: Bemole Training Center (elegring@korea.ac.kr)</li> </ul>                                                                                                    |
|          |                                                               | 6. Other (output of receipt, etc.)                                                                                                    |
|          |                                                               | ★ Important: You must complete step 3.                                                                                                    |
|          |                                                               | ★ Education completion time is not recognized when double speed playback                                                                                                    |
|          |                                                               | ★ Content access is being tracked, and if 100% viewing is not achieved, the completion history may be cancelled.                                                                                                    |
|          |                                                               | ★ The course guidebook is in the attachment and portal notice (general notice).                                                                                                    |
|          |                                                               | You can print out this certificate at ( <u>https://uchive.korea.ac.kr/</u> ).                                                                                                    |
|          |                                                               | Isten 11 Finish watching is charged certaincate during due.                                                                                                    |
|          |                                                               | [Step 2] Quiz solving (at least 30 points)                                                                                                    |
|          |                                                               | [Step 3] ★ Authenticate (Enter ID password)                                                                                                    |
|          |                                                               | Ctarting 2022 Human Bickte and Condex Equity Education                                                                                                    |
| 21       |                                                               | <u>Starting 2025 Human Rights and Gender Equity Education</u>                                                                                                    |

### Sexual Violence Prevention Education

## Document that can serve as proof of completion

#### \* One of each option is available

- 1. Option(1): Human Rights and Gender Equity
  - Complete the course on Blackboard (<u>https://kulms.korea.ac.kr</u>)
  - Certificates can be issued after completing the course through KUchrive. (<u>https://kuchive.korea.ac.kr</u>)
  - \* Kuchive 증명서발급 법정의무교육
  - "2023/1학기 인권과 성평등 교육" 수료증 출력

#### 2. Option(2): Introduction to graduate studies

- Complete the course on Blackboard (<u>https://kulms.korea.ac.kr</u>)
- Screenshot after finish the course(Blackboard) (<u>https://kulms.korea.ac.kr</u>)
  - \* The Student ID must be accurately displayed on the screenshot.
- 3. Please check the attached poster file about the details.

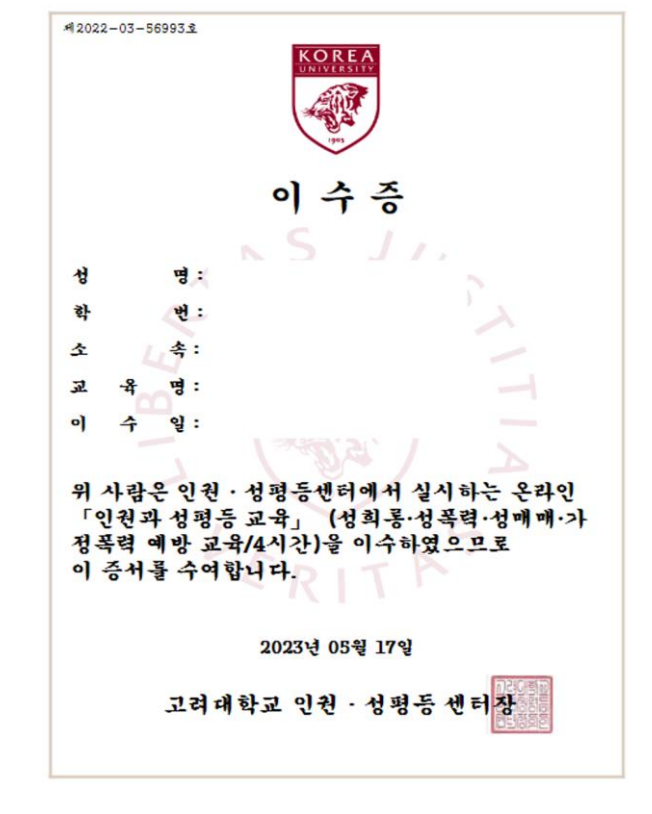

▶ Option 2. A screenshot of Blackboard – Introduction to graduate studies – Video Attendance – Part of '인권과성평등'

| Student | [6th-8th week] 인권과 성평등 | XIN - 01 인권과성평등-56분 | 56분35초   | 56분35초   | 56분35초                  | 100 | Р |
|---------|------------------------|---------------------|----------|----------|-------------------------|-----|---|
| ID      | [6th-8th week] 인권과 성평등 | XIN - 02 인권과성평등-56분 | 56분57초   | 56분57초   | 56분57초                  | 100 | Р |
| number  | [6th-8th week] 인권과 성평등 | XIN - 03 인권과성평등-92분 | 1시간32분9초 | 1시간32분9초 | 1 <mark>시</mark> 간32분9초 | 100 | Р |

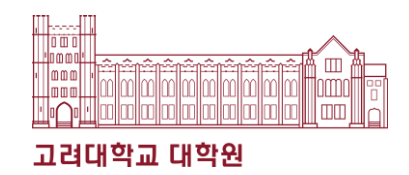

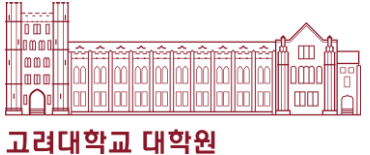

#### 1. 쿠카이브 사이트 접속 (kuchive.korea.ac.kr)

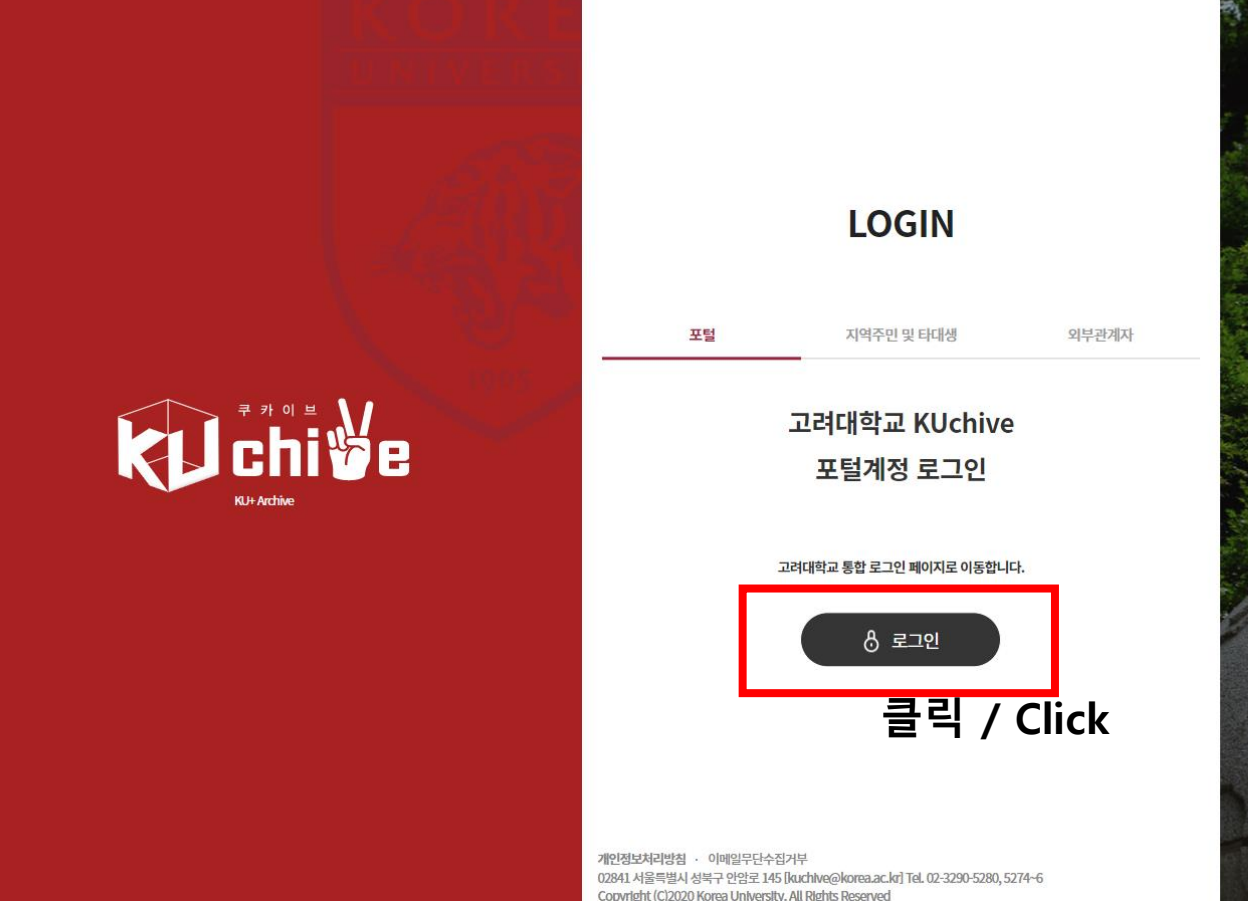

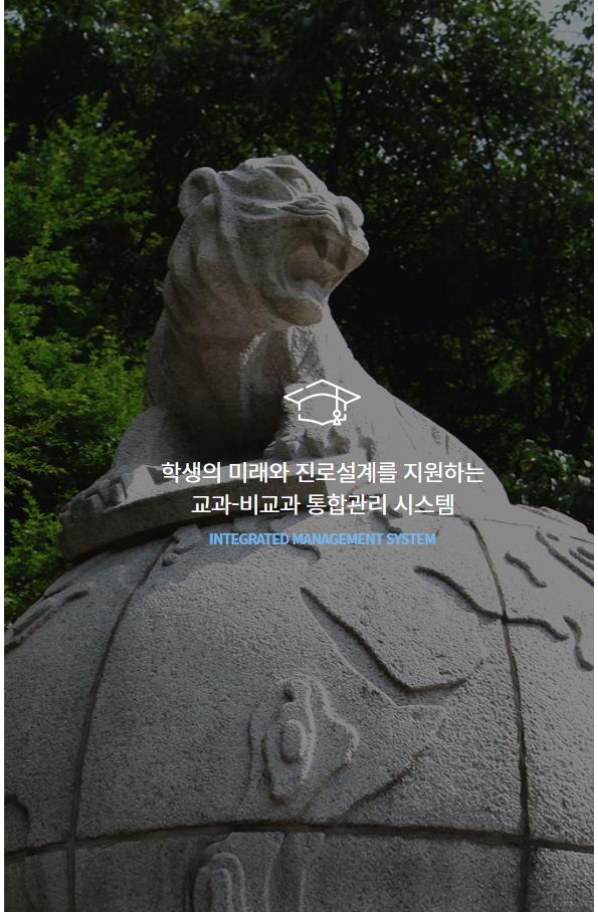

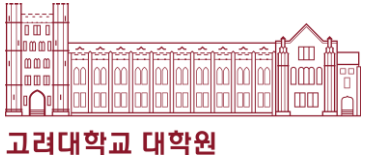

#### 2. Sign in

| 중 고려대학교<br>Rolla Lanversity |                                                                                                    |
|-----------------------------|----------------------------------------------------------------------------------------------------|
| KOREA<br>UNIVERSITY         | KUchive에 로그인하세요<br><sup>교과-비교과 통합관리시스템</sup>                                                                                                    |
|                             | 통합로그인<br>                                                                                                    |
| 1905                        | 성글 아이디(포털시스템)                                                                                                    |
|                             | 이 있는 것은 이 것은 것은 것은 이 가지 않는 것은 이 가지 않는 것은 것을 가지 않는 것을 가지 않는 것을 가지 않는 것을 가지 않는 것을 가지 않는 것을 가지 않는 것을 가지 않는 것을 가지 않<br>같이 같이 같이 같이 같이 같이 같이 같이 같이 같이 같이 같이 같이 같 |
| LIBERTAS                    | 로그인 Click                                                                                                    |
| JUSTITIA<br>VERITAS         | 비밀번호를 잊으셨습니까?                                                                                                    |
|                             |                                                                                                    |
|                             |                                                                                                    |

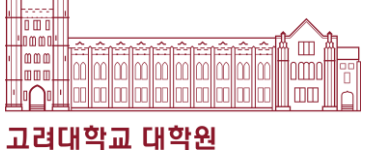

3. Click "학습활동"

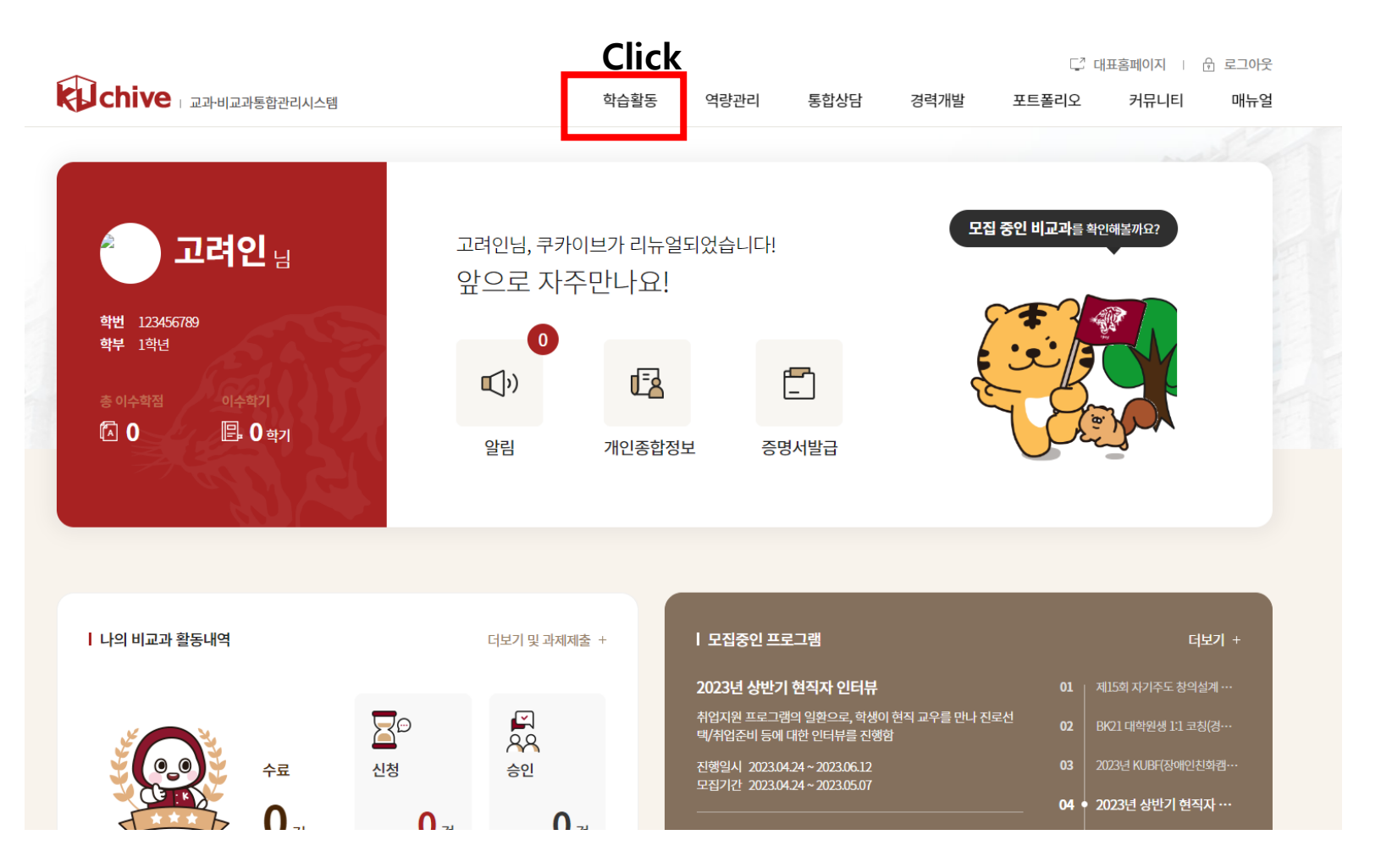

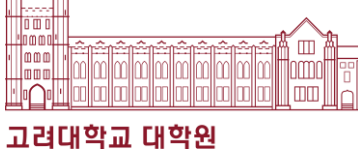

4. Click "교내비교과"

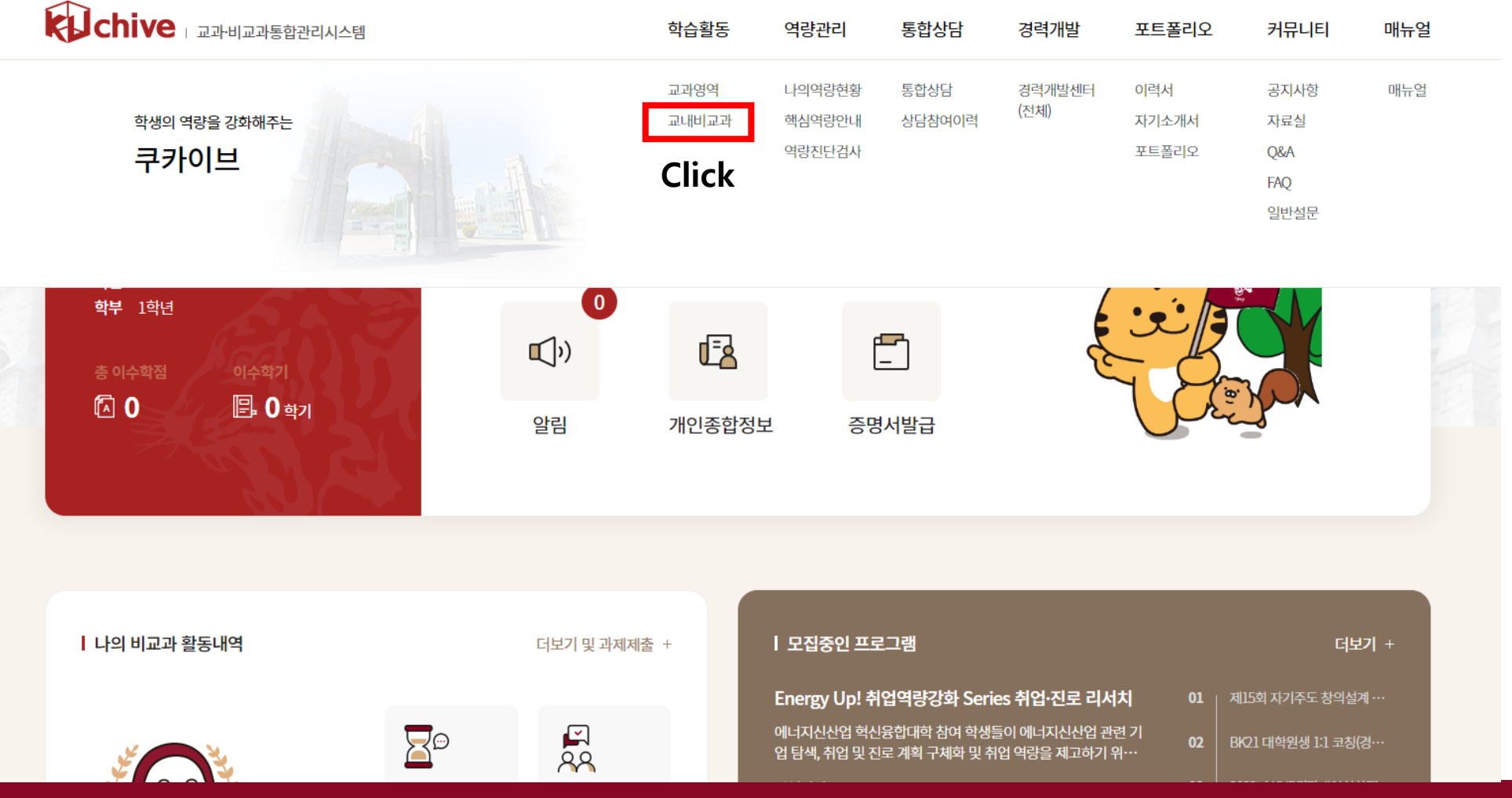

↓ 대표홈페이지 | 尚 로그아웃

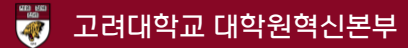

#### 5. Search for "Understanding Korean Laws and Regulations Education"

|                        |           |               |                           |                                                  |                               |                            | 다 다                                 | 표홈페이지   [     | ) 로그 |
|------------------------|-----------|---------------|---------------------------|--------------------------------------------------|-------------------------------|----------------------------|-------------------------------------|---------------|------|
| chive                  | 교과통합관리시스템 |               | 학습활동                      | 역량관리                                             | 통합상담                          | 경력개발                       | 포트폴리오                               | 커뮤니티          |      |
|                        |           |               |                           |                                                  |                               |                            | ↑ 학습활동 ·                            | 교내비교과 · 교니    | 비교리  |
| 학습활동                   | NZ        | 교내비교과 신청      |                           |                                                  |                               |                            | 모집프로그                               | 램 마감프로        | 그램   |
| 고과여여                   | 0         | 부서            | 학년도                       | 프로그램유                                            | 형                             | 신청 대상                      | 핵심역령                                | Ť             |      |
| 파키이기                   |           | 대학/학과         | 전체                        | ~ 전체                                             | ~                             | 전체                         | ~ 전체                                |               | ~    |
| 교내비교과                  |           | 승인구분          | 모집상태                      | 검색                                               |                               |                            |                                     |               |      |
| 교내 <mark>비교과 신청</mark> |           | 전체 ~          | 전체                        | ~ Understa                                       | anding Korean Law             | s and Regulations          | Education                           | Q 5           |      |
| 교내비교과(도서관) 신청          | 청         |               |                           |                                                  |                               |                            |                                     | CIICK         |      |
| 교내비교과 신청내역             |           | 최신 등록순 신청 마감순 | 과정명순                      |                                                  |                               |                            |                                     | i≡            |      |
|                        |           |               | 비교과과<br>제15회<br>제시/2017   | 명 모접중 D-15 교<br>자기주도 창의설계                        | 수학습지원팀 · 프로<br>프로그램(Crea      | 로젝트<br>ative Challen       | ger Program,CC                      |               |      |
|                        |           |               | 관심문야에<br>• 신청구분<br>• 신청학년 | 내에 연구, 연상 담양 및 실험<br>재학, 휴학<br>1학년, 2학년, 3학년, 4학 | ∃, 열임 등 폭상적 문서<br>년, 5학년, 6학년 | · 신청대상<br>· 신청대상<br>· 신청학과 | 면이어 상의적 사고양식을 :<br>학생(학부), 교원<br>서울 | 곳꾼 인새를 양성아는 : | 프도그램 |

6. Click the Title

🖏 고려대학교 대학원혁신본부

| 학습활동         | 212 | 교내미교과 신성     | 8                |                                   |                                        | 모집프로그램                               | 마감 프로그램  |
|--------------|-----|--------------|------------------|-----------------------------------|----------------------------------------|--------------------------------------|----------|
| 교과영역         | 0   | 부서           | 학년도              | 프로그램 유형                           | 신청 대상                                  | 핵심역량                                 |          |
| 교내비교과        | 0   | 대학/학과        | 전체               | ~ 전체                              | ~ 전체                                   | ~ 전체                                 | *        |
| 프레이프지        |     | 승인구분         | 모집상태             | 검색                                |                                        |                                      |          |
| 교내비교과 신청     |     | 전체           | ∽ 전체             | <ul> <li>Understanding</li> </ul> | Korean Laws and Regulations            | Education                            | C D      |
| 교내비교과(도서관) 신 | 청   |              |                  |                                   |                                        |                                      |          |
| 교내비교과 신청내역   |     | 최신 등록순 신청 마김 | 남순 과정명순          |                                   |                                        |                                      | := :::   |
|              |     |              |                  | 동 모집중 D-28 대학원행                   | 정팀 • 워크샵/특강/세미나                        |                                      |          |
|              |     |              | KUGS<br>한국에 건강   | 5] Understanding Kore             | ean Laws and Regula<br>범죄예방및 대처에 관한 교육 | tions Education 외국연                  | 인 대학원생·· |
|              |     |              | · 신청구분<br>· 신청학년 | 분 재학, 휴학<br>년                     | • 신청대성<br>• 신청학과                       | · 학생(대학원)<br>- 대학원(전체), 대학원, 대학원, 국제 | 대학원      |

□ 대표홈페이지 | 윤 로그아웃

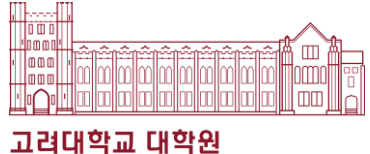

#### 7. After downloading 첨부파일 (attached file), Click "신청"

| 강좌 정      | 보       |                                                                 |
|-----------|---------|-----------------------------------------------------------------|
| 운영년도 및 학기 |         | 2023/1학기                                                        |
| 출석관리 Y    |         | Υ                                                               |
|           | 1회      |                                                                 |
|           |         |                                                                 |
|           | 교육일     | 2023.03.31 00:00 ~ 2023.05.31 23:59                             |
|           | 교육장소/강사 | -/-                                                             |
| 1회차       | 강좌명     | 한국법강령이해교육 (Understanding Korean Laws and Regulations Education) |
|           | 첨부파일    | ☐ 「KUGS] How to take this class_230414.docx                     |
|           | 과제제출    | 제출 2023.03.31 00:00 ~ 2023.05.31 23:59                          |
| 목록        |         | 신청                                                              |

Afterwards, you have to submit the assignment(Quiz)

after watching the video lecture according to the method written in the attached file(첨부파일).

### Understanding Korean Laws and Regulations Education

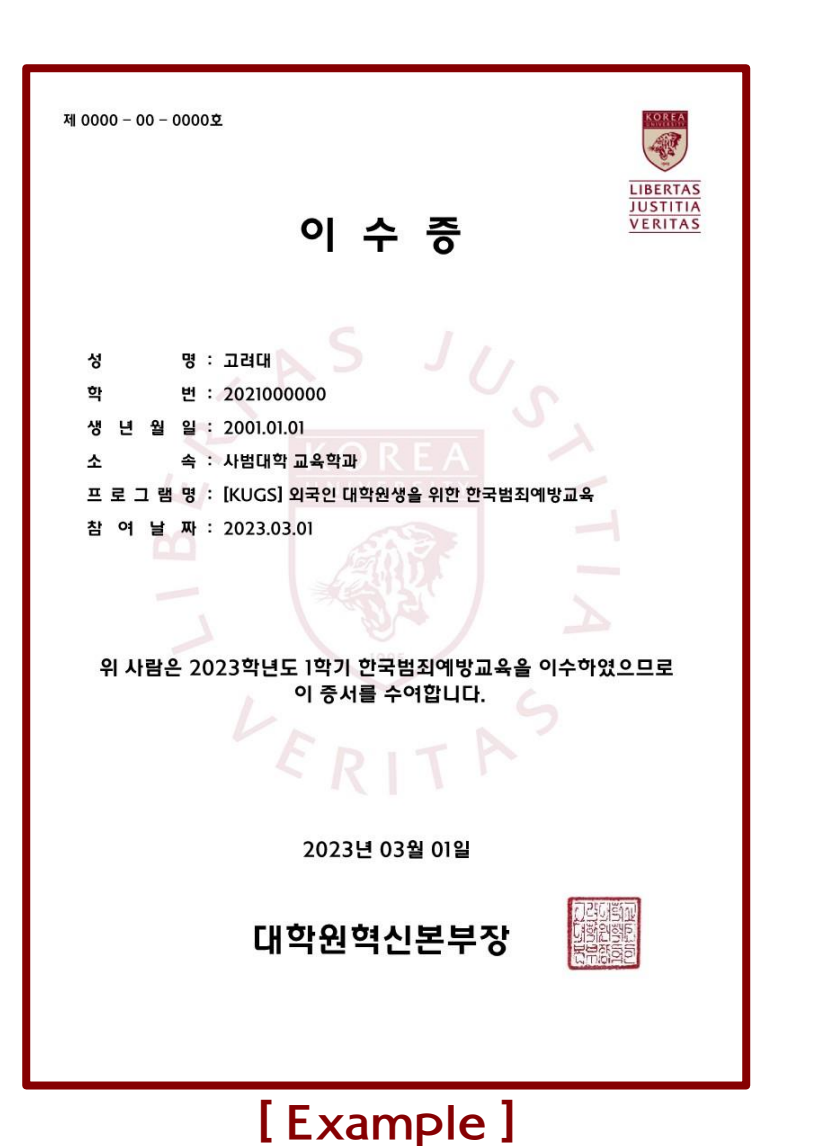

# How to get a document that can serve as proof of completion

- 1. Complete the course
  - Enroll and Complete the course on Kuchive (<u>https://kuchive.korea.ac.kr</u>)
    - \* Course name: Understanding Korean Laws and Regulations Education

#### 2. Issue of Certificates

Certificates can be issued after complete the course and the quiz on Kuchive

(<u>https://kuchive.korea.ac.kr</u>)

\* Menu: Kuchive - 나의 활동정보 또는 학습활동

- 교내 비교과(신청내역) – 수료증(국문)

3. Please check the attached poster file about the details.

고려대학교 대학원